## 保護者の皆様へ

本学では、修学支援を目的として、郵送にて行っていました保護者(父母)等への学生の成績等のお知らせを、令和5年4月から本Webサイトにて確認いただけるようになりました。これにより、成績状況の確認の遅延が解消され、さらに、このWebサイト上で大学からのお知らせや、学生の受講している授業の(一部除く)出席状況についても、保護者(父母)等から確認いただけるようになりましたので、是非、ご活用願います。

1.1 ログイン手順......

## 1 利用方法

|                                         | 保護者                         | 行青報                            |
|-----------------------------------------|-----------------------------|--------------------------------|
| 令和5年4月から保護者等Webが稼働<br>今後の熊本大学からのお知らせ、成績 | しました。<br>、出席の状況を確認が出来ますので、S | 2母(保護者)等のメールアドレス登録のご協力をお願いします。 |
| なお、この登録されたメールアドレス                       | は認証に関する情報発信のために利用し          | ますので父母(保護者)等に確認のうえ、正確に登録をお願いし。 |
| 学生番号                                    |                             |                                |
| 保護者ID                                   |                             |                                |
| 初期バスワード                                 |                             | 【麥考】                           |
| メールアドレス 📨                               | a. a.                       | 学生の設定画面                        |
| 成結閲覧許可 <u>ண</u>                         | 許可しない                       |                                |
| 出席問覧許可 (550)                            | 許可しない                       |                                |

まずは、登録状況等及び初期パスワードをご子息・ご息女にご確認願います。 (※1)

|     | 保護者ID            |       |                                              |
|-----|------------------|-------|----------------------------------------------|
|     | パスワード            | 5     |                                              |
| 初期パ | スワードは、<br>スワードは、 | 下記のとる | おりでログイン時に変更してください<br>夏入学、受験番号12345ならR5ku1234 |

1)保護者 ID を入力

学生が登録(更新)すると、保 護者 I Dがメールで届きます。

- パスワードを入力 画面の説明に従いパスワードを 入力してください。(※1参照) 初回ログイン後にパスワードの 変更が必要です。
- 3) ログイン

| 熊本大学<br>Kumamoto University                                  |
|--------------------------------------------------------------|
| ワンタイムパスワード設定                                                 |
| <b>ワンタイムバスワード</b><br>「「」」で<br>送信されたパスワードを5分以内入力してログインしてください。 |
| 国 戻る 🚽 ログイン                                                  |
|                                                              |

 ワンタイムパスワードを入力 パスワードの入力に成功すると、
メールにワンタイムパスワードが 届きます。

※2 ワンタイムパスワード入力画面 が見えない場合

ログイン、メール受信ともに同じス マホ等の場合、画面が重複して開き、 ワンタイムパスワード入力画面が 見えない場合がありますので、画面 切替え、もしくは、ログイン操作は パソコンなどの違う端末での操作 をお試しください。

【Web サイトの問い合わせ先】

システムの動作(ログインできない、メールが届かない等)に関する問い合わせ 情報統括センターヘルプデスク

 $kuai@jimu.kumamoto\mathchar`u.ac.jp$ 

## 1.2 各閲覧画面......

ワンタイムパスワードを入力すると以下の画面が開きます。

| (1)                                            | (2)         | (3)  | (4)     |  |  |  |  |
|------------------------------------------------|-------------|------|---------|--|--|--|--|
| 保護者へのお知らせ                                      | 成績状況        | 出席状況 | バスワード変更 |  |  |  |  |
|                                                |             |      |         |  |  |  |  |
| 保護者へのお知らせ                                      |             |      |         |  |  |  |  |
| 熊本大学から保護者へのお                                   | 知らせ         |      |         |  |  |  |  |
| > 保護者等Webの運用開始 (pdf 299K                       | B)          |      |         |  |  |  |  |
|                                                |             |      |         |  |  |  |  |
| 所属学部から保護者へのお                                   | 知らせ         |      |         |  |  |  |  |
| > 【機械数理工学科】修得単位目安表について (pdf 69KB)              |             |      |         |  |  |  |  |
| >【物質材料工学教育プログラム】修得単位目安について (pdf 184KB) - 2000年 |             |      |         |  |  |  |  |
| 【旧和电火上于作】修行半世白文化                               | (pur 123KB) |      |         |  |  |  |  |
|                                                |             |      |         |  |  |  |  |
| 学生個人に関する事柄の保                                   | 護者へのお知らせ    |      |         |  |  |  |  |
| お知らせはありません                                     |             |      |         |  |  |  |  |

① 保護者へのお知らせ

大学から保護者(父母)等向けへのお知らせが閲覧できます。

② 成績状況

現在の履修状況及び入学後に単位修得した科目の成績の閲覧ができます。 (学生の「保護者情報」画面にて成績閲覧許可設定が必要です。)(※1参照)

③ 出席状況

当年度の授業の出席状況を閲覧できます。ただし、出席管理システムを導入していない 学部等や授業については、閲覧できません。また、本システムは修学上の支援が必要な学 生の早期発見を目的としており、完全なデータ精度を持つものではありませんので、参考 程度としてください。

(学生の「保護者情報」画面にて出席閲覧許可設定が必要です。)(※1参照)

## ④ パスワード変更

パスワードはできる限り、他のサービスと同じにしないでください。とくに、今回設定し てあるメール利用時のパスワードと同じものは避けてください。